# 成绩登录操作指南

各位老师:

课程成绩登录在教师综合教务系统中进行,操作步骤如下:

一、系统登录

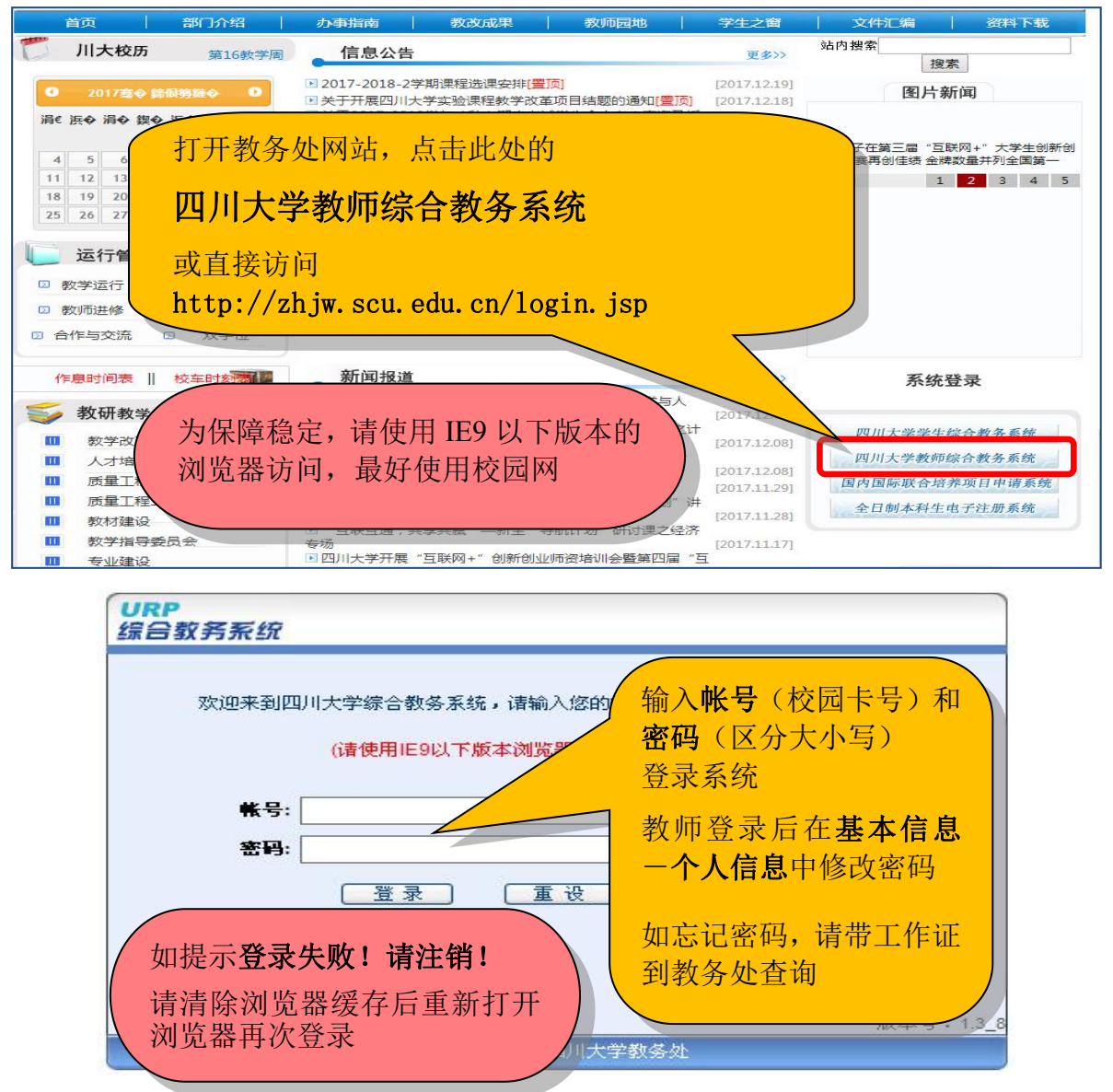

#### 二、成绩系数录入

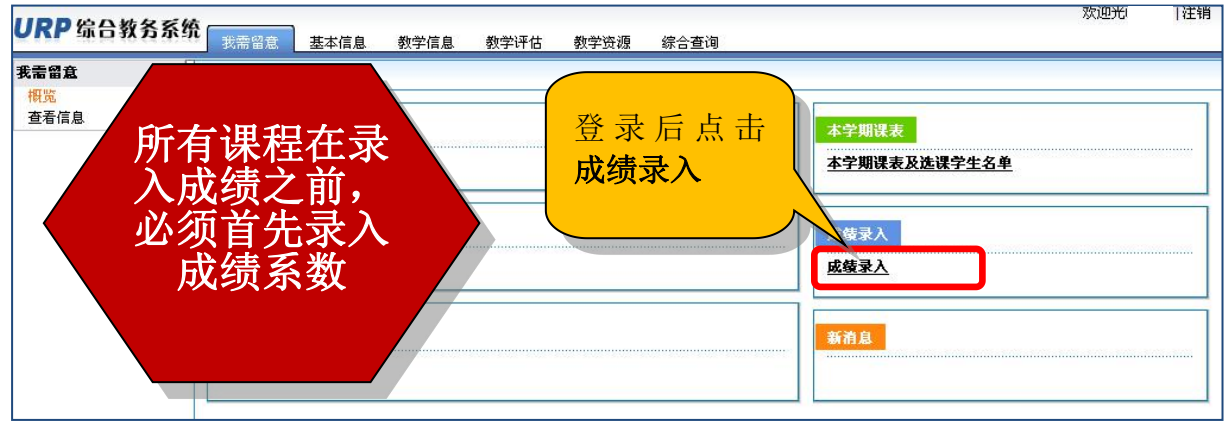

| URP 综合教务系统                                         | <b>充</b><br>我需留意 | 、 基本信息      |                                                              |                         |              |             |    |     | 欢迎光临    注制 | 销 |
|----------------------------------------------------|------------------|-------------|--------------------------------------------------------------|-------------------------|--------------|-------------|----|-----|------------|---|
| 教学信息 へ                                             | 教师课程进            | 电择(成绩录入     | 系数 <u></u> 点司                                                | _<br>_<br><b>_</b><br>_ | <b>ደ</b> እ   |             |    |     |            |   |
| 本期课表及选课学生名<br>单(点击课程名)<br>历年学期课表<br>成绩录入指南<br>成绩录入 | 学年学期:            | 2013-2014学年 | (株式)<br>(株式)<br>(株式)<br>(株式)<br>(株式)<br>(株式)<br>(株式)<br>(株式) | 后点击调<br>入按钮             | <b>果</b> 程后的 |             |    |     |            |   |
| 科马成绩水八                                             |                  | 课程名         | 课程与                                                          | 64.77 5                 | 准自贝贝奴狎       | 学年          | 字期 | 子明天 | 录人成绩系数     |   |
| 历年成绩查询                                             | 法学院              | 商法          | 103048040                                                    | 01                      | Yes          | 2013-2014学年 | 春  | 两学期 |            |   |
| 实验课成绩录入                                            | í                |             |                                                              |                         |              |             |    |     | 共1页 第1页    |   |

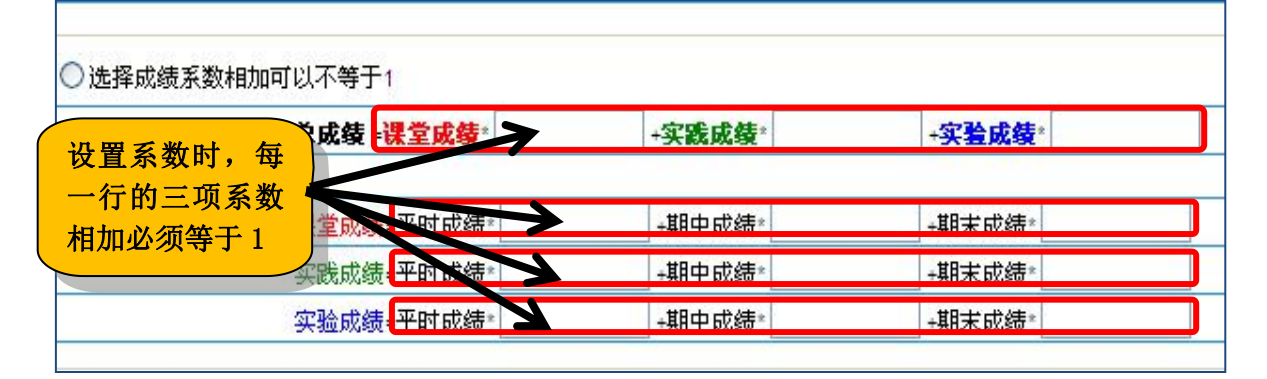

| 业区域中工作用    | 设置完系数,,    | 点击保存按钮     |  |
|------------|------------|------------|--|
| 任何系数是无法    | +实践成绩* 0.0 | +实验成绩* 0.0 |  |
| 录入成绩的      | +期中成绩*     | +期末成绩*     |  |
| 头武成绩=平时成绩* | +期中成绩*     | +期末成绩*     |  |
| 实验成绩=平时成绩* | +期中成绩*     | +期末成绩*     |  |

### 三、成绩录入

| URP 综合教务系统                       | <b>た</b><br>我需留意            | 基本信息   | . 数学信    | 息 教学评估    | 教学资源         | 综合查询            |             |    |         | 欢迎光临  |    |
|----------------------------------|-----------------------------|--------|----------|-----------|--------------|-----------------|-------------|----|---------|-------|----|
| 教学信息                             | 教师课程选                       | 择(成绩录入 | (系数)     | -<br>系数保着 | 之后. 占        | ·               |             |    |         |       |    |
| 本期课表及选课学生名<br>单(点击课程名)<br>历年学期课表 | <b>学年学期:</b> 2013-2014学年春(两 |        |          | 成绩录入      |              | , <del>11</del> |             |    |         |       |    |
| 成绩录入指南<br>成绩系数录入<br>成绩录入         |                             | 0 查    |          | 然后点击      | <b>;</b> 课程后 | 的               |             |    |         |       |    |
| 补考成绩录入                           | 系所                          | 课程名    |          | 求八按钮      | 1            |                 | 学年          | 子朔 | 1 70130 | 录入成绩  |    |
| 历年成绩查询                           | 法学院                         | 商法     | 10304804 | 0 01      | Yes          |                 | 2013-2014学年 | 春  | 两学期     |       |    |
| 实验课成绩录入                          |                             |        |          |           |              |                 |             |    |         | 共1页 第 | 1页 |

## ▶ 逐个录入(适合 30 人以下的课程)

可选择以下三种方式录入成绩:

| 请选择的 | 成绩录入排序方式: | 系所、专业、班级、   | <u>学号</u> ↓ | <u>系所、班级、学号</u> | 学号     |
|------|-----------|-------------|-------------|-----------------|--------|
| 请选择  | 总成绩录入方式:  | ● 百分成绩 ○ 五级 | 3成绩 ○十一级成绩  |                 |        |
| 编号   | ₽<br>₽    |             | 班级          | 直接在录入框输         | 成绩 总成绩 |
| 1    |           |             | 131060305   | 百分成绩            |        |
| 2    | 求人日分      | <b>以</b> 须  | 141060301   | 0.              |        |
| 3    |           |             | 141060304   | 0.0             |        |
| 4    |           |             | 151060301   |                 |        |
| 5    |           | 汉族          | 151060301   | 0.0 0.0 0.0     |        |

| 请选择                                                              | :成绩录入排序方式                               | t:                     | 系所、专业、班级、学                                                                                                    | <u></u>                                                                                                    | 系所、班                                                                                                    | 级、学号                                                                                                    |                                                                          |                                                    | 学号                                                                                                    |                                                                                                    |
|------------------------------------------------------------------|-----------------------------------------|------------------------|----------------------------------------------------------------------------------------------------|----------------------------------------------------------------------------------------------------|----------------------------------------------------------------------------------------------------|----------------------------------------------------------------------------------------------------|--------------------------------------------------------------------------|----------------------------------------------------|----------------------------------------------------------------------------------------------------|----------------------------------------------------------------------------------------------------|
| 请选择                                                              | 总成绩录入方式:                                |                        | ◯ 百分成绩 ◉ 五级成                                                                                                    | は绩 ○ 十一级成绩                                                                                                    |                                                                                                    |                                                                                                    |                                                                          |                                                    |                                                                                                    |                                                                                                    |
| 编号                                                               | 学号                                      |                        |                                                                                                    | <u>班级</u>                                                                                                    | 实<br>期末                                                                                                    | 在录                                                                                                    | 入框                                                                       | 中双击<br>表中 4                                        | ,在<br>F·择                                                                                             | 总成绩                                                                                                    |
| 1                                                                |                                         | <b>⇒</b> λ 五           | 级武绩                                                                                                    | 131060305                                                                                                    |                                                                                                    | 河中山                                                                                                    | (ロリクリ-<br>・なな)の                                                          | K T L                                              | G1 <del>1.</del>                                                                                      |                                                                                                    |
| 2                                                                |                                         |                        | 现成现                                                                                                    | 141060301                                                                                                    | 0.0                                                                                                    | N-F                                                                                                    | 守级                                                                       |                                                    |                                                                                                    | 0                                                                                                    |
| 3                                                                |                                         |                        |                                                                                                    | 141060304                                                                                                    | 0.0 自好                                                                                                    |                                                                                                    | 0.0                                                                      | 0.0                                                |                                                                                                    | 0                                                                                                    |
| 4                                                                |                                         |                        | ALLAY                                                                                                    | 151060301                                                                                                    |                                                                                                    |                                                                                                    |                                                                          |                                                    |                                                                                                    | 0                                                                                                    |
| 5                                                                |                                         |                        |                                                                                                    | 151060301                                                                                                    | 0.0 合格                                                                                                    |                                                                                                    | 0.0                                                                      | 0.0                                                |                                                                                                    | 0                                                                                                    |
| ( ·                                                              | 五级、十一                                   | →级成绩与白分                | ·成绩、绩                                                                                                    | 151060301                                                                                                    | 0.0 不合                                                                                                    | 格                                                                                                    | 0.0                                                                      | 0.0                                                |                                                                                                    | 0                                                                                                    |
| Ч.                                                               | 点的灯照初                                   | 「准详儿本操作                | 宿南最后 /                                                                                                    |                                                                                                    |                                                                                                    |                                                                                                    |                                                                          |                                                    |                                                                                                    |                                                                                                    |
|                                                                  |                                         |                        |                                                                                                    |                                                                                                    |                                                                                                    |                                                                                                    |                                                                          |                                                    |                                                                                                    |                                                                                                    |
| 请选择                                                              | 和成绩录入排序方式                               | t:                     | 系所、专业、班级、学                                                                                                    | :号◆                                                                                                    | 系所、到                                                                                                    | 1级、学号                                                                                                    |                                                                          |                                                    | 学号                                                                                                    |                                                                                                    |
| 请选择<br>请选择                                                       | ▲<br>承续录入排序方式<br>送成绩录入方式:               | <b>ζ</b> :             | 系所、专业、班级、学<br>〇百分成绩 〇 五级6                                                                                                    |                                                                                                    | 系所、到                                                                                                    | <u> 1级、学号</u>                                                                                                    |                                                                          |                                                    | 学号                                                                                                    |                                                                                                    |
| 请选择<br>请选择                                                       | ≩成绩录入排序方式<br>≌总成绩录入方式:<br><b>学</b> 号    | 式: 姓名                  | 系所、支业、班级、学<br>〇百分成绩 〇 五级雨<br><b>民族</b>                                                                                                    | 岩骨<br>戊绩 ● 十一级成绩                                                                                                    | <u>系所、到</u><br>文                                                                                                    | <u>133、学号</u><br>3 <b>践</b>                                                                                                    |                                                                          | 课堂                                                 | <u>学号</u>                                                                                             | 总成绩                                                                                                    |
| 请选择<br>请选择<br>编号                                                 | 和成绩录入排序方式<br>经成绩录入方式:<br><b>学号</b>      | 式:<br>姓名               | 系所、支サ、班級、学<br>〇百分成绩 〇 五級府<br><b>民族</b>                                                                                                    | 号◆<br>戊绩                                                                                                    | <u>系所、到</u><br>实<br><b>期末</b>                                                                                                    | <u>1級、学号</u><br>武<br>实践成绩                                                                                                    | 平时                                                                       | 课堂                                                 | <u>学</u> 号<br><b>课堂成绩</b>                                                                             | 总成绩                                                                                                    |
| 请选择<br>请选择<br><b>编号</b><br>1                                     | ₹成绩录入排序方式<br>送成绩录入方式:<br><b>学号</b>      | 式:<br>姓名               | 系所、支业、班级、学<br>〇百分成绩 〇 五级所<br><b>民族</b><br>汉族                                                                                                    | 宝◆                                                                                                    | 系所、到<br>实<br><b>期末</b>                                                                                                    | <u>133、学号</u><br>355<br>355<br>355<br>355<br>355<br>355<br>355<br>355<br>355<br>35                                                                                                    | <sub>平时</sub><br>長入框                                                     | 课堂<br>期末<br>中双i                                    | <sup>学号</sup><br>课堂成绩<br><b>击,在</b>                                                                   | 总成绩                                                                                                    |
| 请选择<br>请选择<br>编号<br>1<br>2                                       | 和成绩录入排序方式:<br>经成绩录入方式:<br>学号            | 式:<br>姓名               | 系所、支业、班级、学<br>〇百分成绩 〇 五级师<br><b>F族</b><br>汉族                                                                                                    | 会→<br>助援 ● 十一级成绩<br><b>班级</b><br>131060305<br>141060301                                                                                                    | 系所、到<br>实<br>期末                                                                                                    | <sub>扱、学号</sub><br>践<br>实践成绩<br>正式                                                                                                    | 平时<br>長入框<br>日                                                           | 课堂<br>期末<br>中双i<br>事中                              | <sup>学会</sup><br>课章碳<br><b>击,在</b><br><b>失场</b>                                                       | 总成绩                                                                                                    |
| 请选择<br>请选择<br>编号<br>1<br>2<br>3                                  | 和成绩录入排序方式<br>经成绩录入方式:<br>学号             | 式:<br>姓名               | 系所、支北、班錫、学       百分成绩       百分成绩       日分成绩       日分成绩       日分成绩       日分成绩       日分成绩       日分成绩       日分成绩       日分成绩       日分成绩       日分成绩       日分成绩       日分成绩       日分成绩       日分成绩       日分成绩       日分成绩       日分成绩       日分成绩       日       日       日       日       日       日       日       日       日       日       日       日       日       日       日       日       日       日       日       日       日       日       日       日       日       日       日       日        日       日       日       日       日       日       日       日       日       日       日       日       日       日       日       日 | 完◆                                                                                                    | <u>系所、到</u><br>文<br>期末<br>0. A<br>0. A                                                                                                    | <sup>逛、学号</sup><br>跳<br>实践成绩<br>在才<br>弾出                                                                                                    | 平时 長入框 出的列                                                               | <sup>课堂</sup><br>期末<br>中双i<br>表中)                  | <sup></sup>                                                                                           | 总成绩                                                                                                    |
| 请选择<br>请选择<br><mark>编号</mark><br>1<br>2<br>3<br>4                | 成绩录入排序方式:<br>这成绩录入方式:<br>学号             | 式:<br>姓名               | 系所、支北、班錫、学       百分成绩 〇 五級       R族       汉族                                                                                                    | 送<br>支<br>法<br>使<br>使<br>十<br>一<br>级<br>成<br>绩<br>●<br>十<br>一<br>级<br>成<br>绩<br>●<br>十<br>一<br>级<br>成<br>绩<br>●<br>十<br>一<br>级<br>成<br>绩<br>●<br>131060305<br>141060301<br>141060301<br>141060304<br>151060304<br>151060304<br>141060304<br>151060304<br>151060304<br>151060305<br>141060304<br>151060305<br>151060305<br>150060<br>150060<br>1 | <u>系所、到</u><br>实<br>期末<br>0. A<br>B+                                                                                                    | <sup>逛、学会</sup><br>跳<br>实践成绩<br>在了<br>弾出<br>字齿                                                                                                    | 平时<br>表入框<br>出的列<br>母等级                                                  | <sup>课堂</sup><br>期末<br>中双i<br>表中i                  | <sup>学</sup><br>课章 藤<br>击,在<br>先择                                                                     | 总成绩                                                                                                    |
| 请选择<br>请选择<br><u>编</u> 号<br>1<br>2<br>3<br>4<br>5                | ■ 成绩录入排序方式:                             | t.<br>                 | <ul> <li>系所、支性、班级、学</li> <li>百分成绩○五级</li> <li>百分成绩○五级</li> <li>民族</li> <li>汉族</li> </ul>                                                                                                    | 送<br>支<br>法<br>使<br>使<br>使<br>十<br>一<br>级<br>成<br>绩<br>131060305<br>141060301<br>141060301<br>151060301<br>151060301                                                                                                    | <u>系所、到</u><br>实<br>期末<br>0. A<br>0. A<br>0. A<br>B+<br>0. B                                                                                      | ·<br>選、学号<br>選<br>文<br>選<br>文<br>選<br>、<br>文<br>選<br>、<br>文<br>選<br>、<br>文<br>選<br>、<br>文<br>選<br>、<br>文<br>選<br>、<br>文<br>選<br>、<br>文<br>選<br>、<br>文<br>選<br>、<br>文<br>選<br>、<br>文<br>選<br>、<br>文<br>選<br>、<br>文<br>選<br>、<br>文<br>選<br>、<br>文<br>選<br>、<br>文<br>選<br>、<br>文<br>選<br>、<br>、<br>、<br>、<br>、<br>、<br>、<br>、<br>、<br>、<br>、<br>、<br>、                                                                                                    | 平时<br>長入框<br>出的列<br>野等级                                                  | <sup></sup> <sup>꽿堂</sup><br>財転<br>中双i<br>表中)      | <sup>堂宝</sup><br>课堂感频<br>击,在<br>先择                                                                    | 总成绩                                                                                                    |
| 请选择<br>请选择<br><u>编</u> 号<br>1<br>2<br>3<br>4<br>5<br>6           | 成绩录入排序方式:<br>送成线录入方式:<br>学号             | t:<br>始<br>入十一         | <ul> <li>系所、支サ、班级、学</li> <li>百分成绩 ○五级病</li> <li>百分成绩 ○五级病</li> <li>民族</li> <li>汉族</li> </ul>                                                                                                    | 送<br>支<br>支<br>使<br>使<br>使<br>使<br>一<br>31060305<br>131060305<br>141060301<br>151060301<br>151060301<br>151060301                                                                                                    | <u>系所、到</u><br><u>第期末</u><br>0. A<br>0. A<br>0. A<br>0. B<br>0. B<br>0. C+                                                                        | ·<br>選、<br>学<br>選<br>文<br>選<br>、<br>学<br>当<br>。<br>選<br>、<br>文<br>選<br>、<br>学<br>当<br>。<br>選<br>、<br>文<br>選<br>、<br>文<br>選<br>の<br>読<br>一<br>在<br>京<br>引<br>日<br>一<br>の<br>う<br>の<br>読<br>一<br>の<br>う<br>の<br>し<br>の<br>う<br>の<br>し<br>の<br>う<br>の<br>の<br>の<br>の<br>の<br>の<br>の<br>の<br>つ<br>の<br>の<br>の<br>の<br>の<br>の<br>の<br>の<br>の<br>の<br>の<br>の<br>の | <sup>平时</sup><br>表入框<br>出的列<br>野等级                                       | w堂<br>期末<br>中双i<br>表中)                             | <sup>堂</sup><br>课章 碳<br>击,在<br>先择                                                                     | 总成绩<br>0                                                                                                    |
| 请选择<br>请选择<br><u>编</u> 号<br>1<br>2<br>3<br>4<br>5<br>6<br>7      | 成绩录入排序方式:<br>送成线录入方式:<br>学号             | t:<br>姓名<br>入十一        | AFFI、支火、班路、学<br>○百分成绩 ○五級時<br><b>F族</b><br>汉族<br><b>父族</b>                                                                                                    | 送                                                                                                    | <u>系所、到</u><br>实<br><del>期末</del><br>0. A<br>0. A<br>0. A<br>0. B<br>0. B<br>0. C<br>+<br>0. C                                                    | <ul> <li> <sup>3</sup>33、学号</li> <li></li></ul>                                                                                                    | 平时           最入框           出的列           日等级           00                | w型<br>期末<br>中双i<br>表中)                             | <sup>学</sup><br>课堂成绩<br>古,在<br>先择                                                                     | 总成绩<br>0<br>0                                                                                                    |
| 请选择<br>请选择<br><u>编</u> 号<br>1<br>2<br>3<br>4<br>5<br>6<br>7<br>8 | (1) (1) (1) (1) (1) (1) (1) (1) (1) (1) | t:<br>姓名<br>入十一        | <ul> <li>系所、支业、班錫、学</li> <li>百分成绩 ○五级時</li> <li>百分成绩 ○五级時</li> <li>民族</li> <li>汉族</li> </ul>                                                                                                    | 按债 ● 十一级成绩 班级 131060305 141060301 141060301 151060301 151060301 151060301 151060301 151060301 151060301                                                                                                    | <u>系所、到</u><br><b>第末</b><br><b>第末</b><br><b>第</b><br><b>1</b><br><b>1</b><br><b>1</b><br><b>1</b><br><b>1</b><br><b>1</b><br><b>1</b><br><b>1</b> | 磁、学号<br>践<br>实践或绩<br>子子                                                                                                    | 平时           長入框           出的列           0.0           0.0               | 「課堂」<br>期末<br>中双i<br>表中)<br>0.0<br>0.0<br>0.0      | <sup>学</sup><br>课堂 00<br>告,在<br><b>先择</b>                                                             | 送成绩<br>0<br>0<br>0                                                                                                    |
| 请选择<br>请选择<br>1<br>2<br>3<br>4<br>5<br>6<br>7<br>8<br>9          | (1) (1) (1) (1) (1) (1) (1) (1) (1) (1) | t:<br><u>姓名</u><br>入十一 | <ul> <li>系所、支Ψ、班錫、学</li> <li>百分成绩 ○五级時</li> <li>民族</li> <li>汉族</li> </ul>                                                                                                    | 安→<br>支援 ● 十一级成绩                                                                                                    | <u>系所、到</u><br>第末<br>の<br>の<br>の<br>の<br>の<br>の<br>の<br>の<br>の<br>の<br>の<br>の<br>の                                                                | ·<br>選、学号<br>選<br>文<br>選<br>成<br>費<br>一<br>子<br>一<br>一<br>一<br>一<br>一<br>一<br>一<br>一<br>一<br>一<br>一<br>一<br>一                                                                                                    | 平时           長入框           出的列           0.0           0.0           0.0 | 課堂<br>期末<br>中双i<br>表中j<br>0.0<br>0.0<br>0.0<br>0.0 | 学<br>王<br>王<br>大<br>子<br>子<br>子<br>子<br>子<br>子<br>子<br>子<br>子<br>子<br>子<br>子<br>子<br>子<br>子<br>子<br>子 | <ul> <li>         ・</li> <li>         ・</li></ul> |

### 未通过原因的录入:

| 期末            | 实践成 如老田                                                                    | 课堂                                      | 未参加期末考试的                                             | 未通过原                |
|---------------|----------------------------------------------------------------------------|-----------------------------------------|------------------------------------------------------|---------------------|
| Provide State | · · · · · · · · · · · · · · · · · · ·                                      | 现 一 一 一 一 一 一 一 一 一 一 一 一 一 一 一 一 一 一 一 |                                                      |                     |
| 0.0           | 雪西加                                                                        |                                         |                                                      | 缺考                  |
| 0.0           | 而安如                                                                        | ··天水八, 个<br>···向 戶 即 的 闷     /          |                                                      |                     |
|               | ※ 会影                                                                       | ·啊/口·别的发<br>/ 律:上質:的                    | 申请缓考是由学院                                             | 申请缓考                |
| 0.0           | 个有风                                                                        | <b>项计异的</b>                             | 核实后录入的,任                                             |                     |
| 0.0           | 0.0                                                                        | 0.0                                     | 课教师无法修改                                              |                     |
|               | 162050301<br>162050301<br>162050301<br>162050301<br>162050301<br>162050302 | 功!,下       查询不到       在成绩全 <b>检查并提</b>  | 次可继续录入,这时<br>成绩<br>部录入并检查无误后,〕<br><b>交</b> ,注意,此时并未到 | 学生<br>点击<br>完成<br>, |
|               | 162050302                                                                  | 一提交,请                                   | 继续按说明操作                                              | 5                   |

|                         | 4          |    | 1     | 2013-2014学年春 | 际(两学期) 【1          | 03048040_01】                                                                                                    | 的成绩核对列   | 表        |          |       |
|-------------------------|------------|----|-------|--------------|--------------------|----------------------------------------------------------------------------------------------------|----------|----------|----------|-------|
| 本期课表及选课字生名<br>単(点击课程名)  | 维导         | 学무 | 推复    |              | 课堂                 | 成绩                                                                                                    |          | 首成鉄      | 为关方式     | 主通计反用 |
| 历年学期课表                  | <b>115</b> | +5 | X1-0  | 平时成绩         | 期中成绩               | 期末成绩                                                                                                    | 课堂成绩     | 1011619R | #1757JJA | 不通过床凸 |
| 成绩录入指南                  | _1         |    |       |              |                    |                                                                                                    | 0.0      | 00       |          |       |
| 成绩系数录入                  | 2          |    |       |              |                    |                                                                                                    | 0.0      | 0        |          |       |
| <u>成绩</u> 求八<br>补差成结录 λ | 3          |    |       |              |                    |                                                                                                    | 0.0      | 0        |          |       |
| 而年成绩查询<br>实验成绩系数录入      | 4          |    |       |              |                    |                                                                                                    | 0.0      | 0        |          |       |
|                         | 5          |    |       |              |                    |                                                                                                    | 0.0      | 0        |          |       |
| 实验课成绩录入                 | 6          |    |       |              |                    |                                                                                                    | 1.5.5    |          |          |       |
| 比小亚计会相                  | 7          |    | · · · | 进入成绩         | 核对页                | 面, 请                                                                                                    | 耳次核ズ     | †成绩,     |          |       |
|                         | 8          |    |       | <u></u><br>好 | 旦坦祖                | 迎右寻                                                                                                    | 入仁石米     | 市堤       |          |       |
| 选题结果确认                  | 9          |    |       | 紅白即刀         | <b>无</b> 证胜        | 仅有水                                                                                                    | 八江門安     | く1/凸     |          |       |
| 毕业设计成绩录入                | 10         |    |       | 加核对在         | i 得. 占             | 击底端的                                                                                                    | 内 取 消    | ,返回      |          |       |
| 优秀毕业设计名单                | 11         |    |       |              | r 1977 - 7111<br>r |                                                                                                    | 13 -1111 | , 21     |          |       |
|                         | 61         |    |       | 进门修印         | L .                |                                                                                                    |          |          |          | -     |
|                         | 60         |    |       | 加核对于         | - 温 占              | 去 核対                                                                                                    | 于误确      | は提交      |          |       |
|                         | 61         |    |       | ᄽᅭᄪᆕ         | 「木と与て山             | 山心水                                                                                                    |          | MIEX     |          |       |
|                         | 62         |    |       | 学生即世         | 笡                  | 成须                                                                                                    |          |          |          | 申请缓考  |
|                         | 63         |    |       |              |                    |                                                                                                    | 0.0      | 0        |          |       |
|                         | 64         |    |       | 30.0         |                    | 70.0                                                                                                    | 68.0     | 68       |          |       |
|                         | 65         |    |       |              |                    |                                                                                                    | 0.0      | 0        |          |       |
|                         | 66         | 1  |       | 80.0         |                    | 60.0                                                                                                    | 64.0     | 64       |          |       |
|                         | 67         |    |       |              |                    |                                                                                                    | 0.0      | 0        |          | 申请缓考  |
|                         | 00         |    |       |              |                    | 1. Sec. 1. Sec. 1. Sec. 1. Sec. 1. Sec. 1. Sec. 1. Sec. 1. Sec. 1. Sec. 1. Sec. 1. Sec. 1. Sec. 1. Sec. 1. Sec. | 0.0      | 0        |          | 由法经关  |

#### ▶ Excel 导入(超过 30人的课程均建议导入成绩)

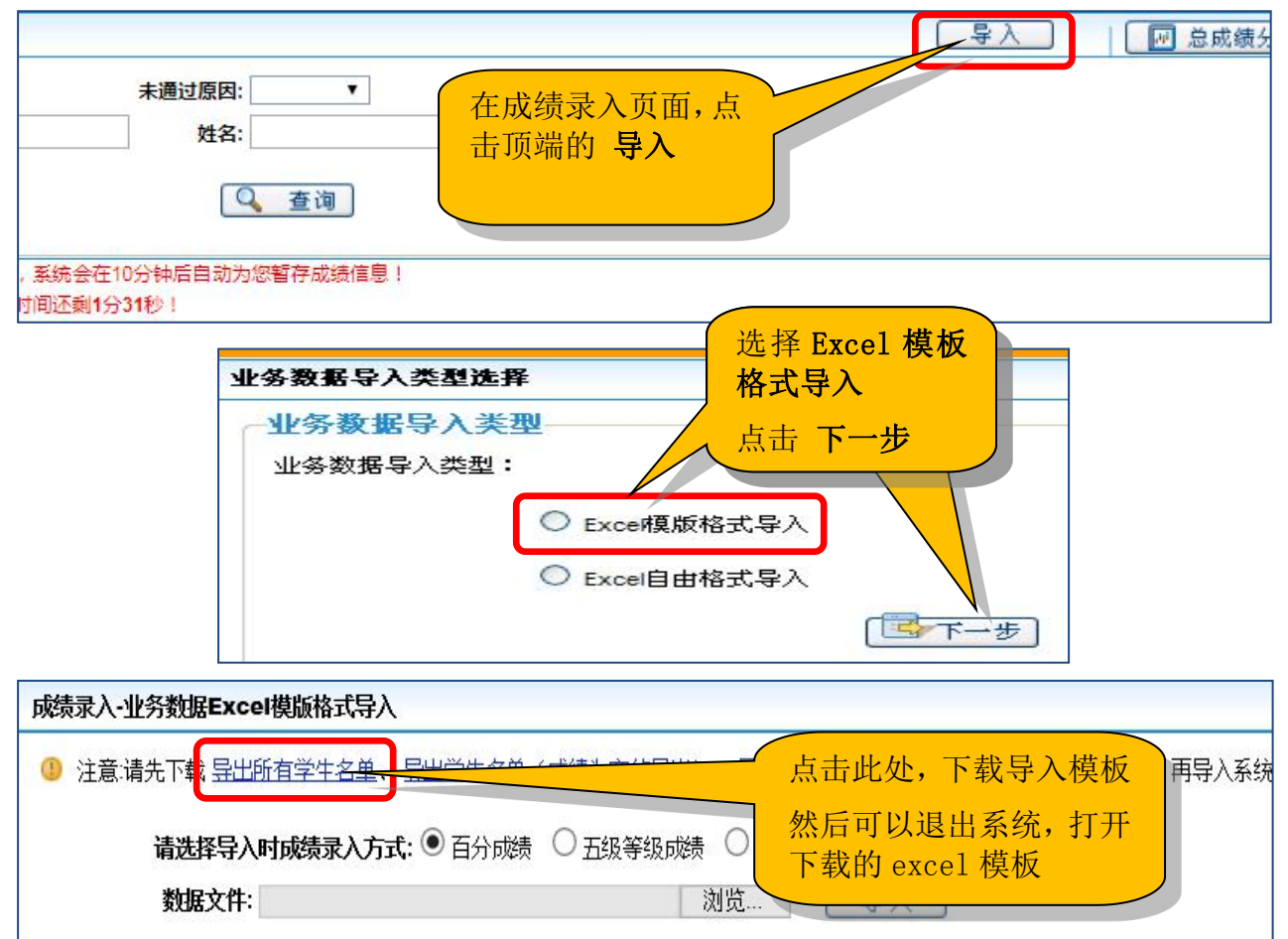

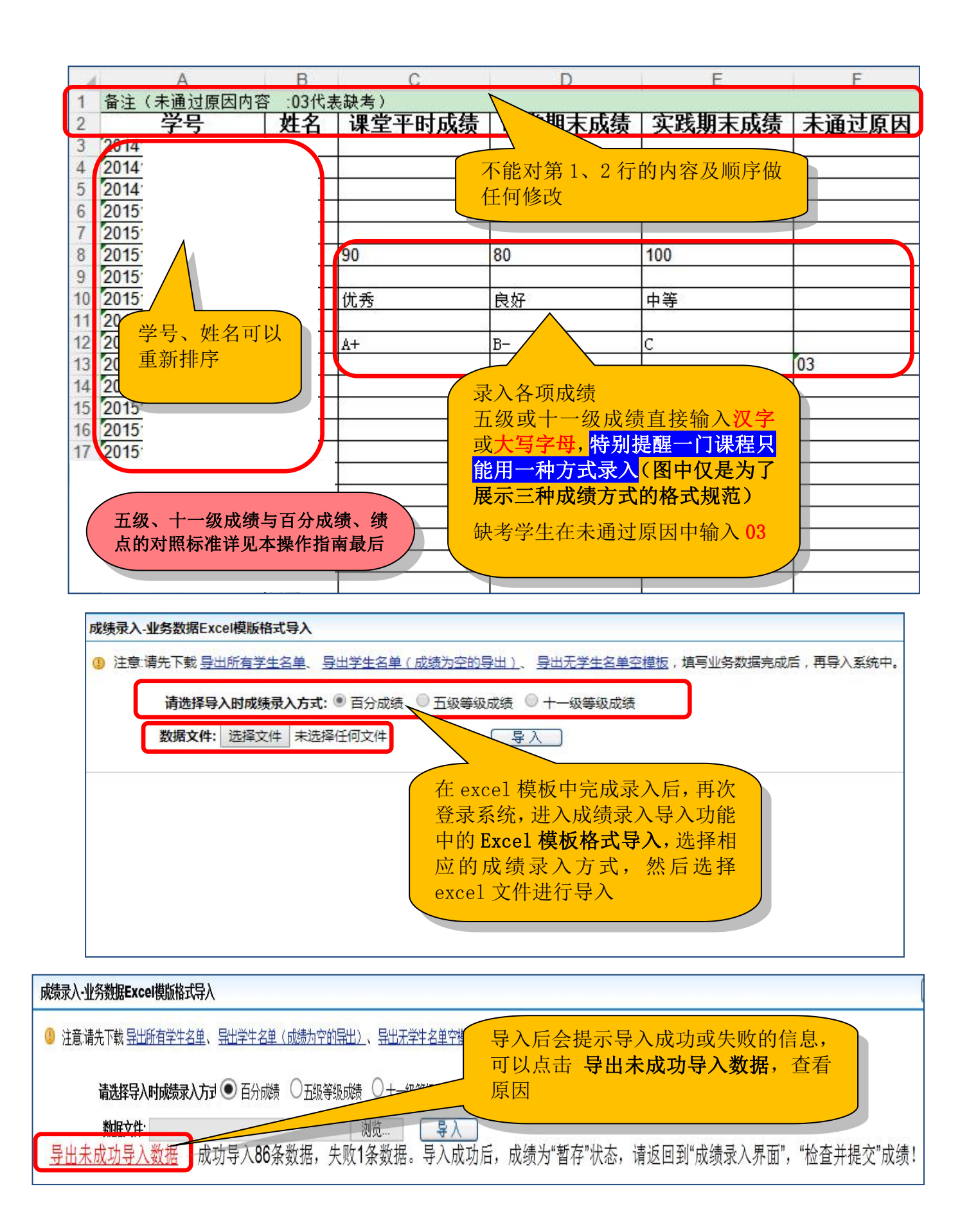

| 请选择         | 释成绩录入排序方式  | Ì.   | 系所、 | 专业、现                  | <u> 瑕、学号</u> ◆ |            | 系所、  | <u> 班级、学号</u> |      |      | 学号       |    |
|-------------|------------|------|-----|-----------------------|----------------|------------|------|---------------|------|------|----------|----|
| 请选择总成绩录入方式: |            |      |     | ●百分成绩 ● 五级成绩 ● 十一级成绩  |                |            |      |               |      |      |          |    |
| 编号          | 始早 学早 州夕   |      |     | 民族                    | 11/2           |            | t sh | 斑             |      | 课堂   |          | 百四 |
| 2)用个        | <u>+</u> 5 | XI'D |     | - SUR                 |                | ົົ້        | 实践成绩 | 平时            | 퇬    | 课堂成绩 | 1211/201 |    |
| 1           | 11410      | _    | 汉族  | (                     | 返回成绩录》         | 、界         | 而. 1 | 这 首 日         | ; 结录 | 5.0  | 50.25    | 62 |
| 2           | 2 20141    |      |     | <b>入方式</b> 进为导入时进环的米刑 |                |            |      |               |      |      |          | 0  |
| 3           | 20141      |      | 汉族  | 族                     |                |            |      |               |      |      |          | 0  |
| 4           | 20141      |      | 汉族  |                       | 然后按前面          | <b>式</b> 纾 | 逐个   | 录入中           | 说明   |      |          | 0  |
| 5           | 20151      |      | 汉族  |                       | 的提交操作进         | ±行         | 提交   |               |      |      |          | 0  |
| 6           | 20151      |      | 汉族  |                       |                |            |      |               |      | 0.0  |          | 0  |

### 四、成绩登录相关材料打印归档

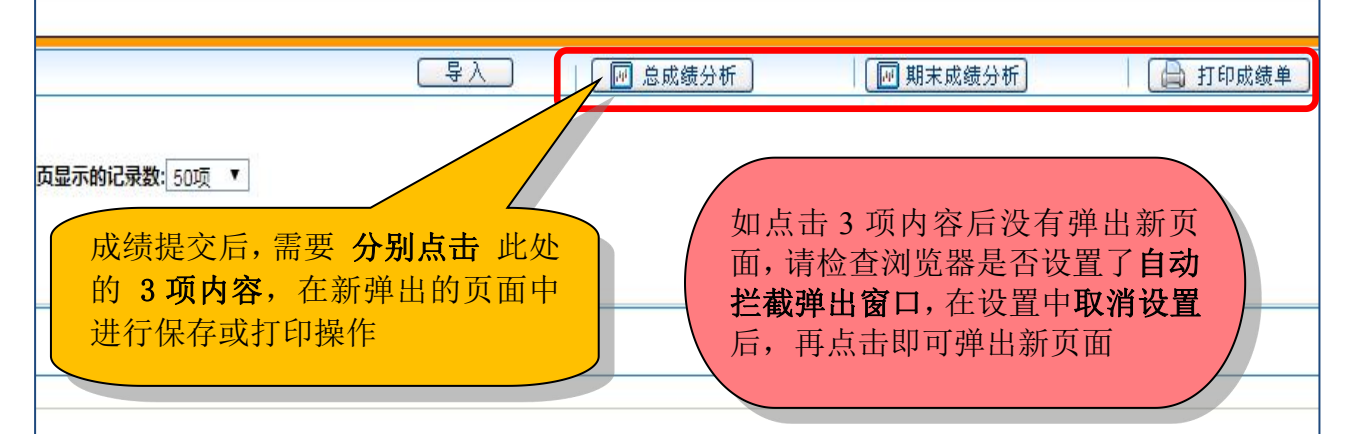

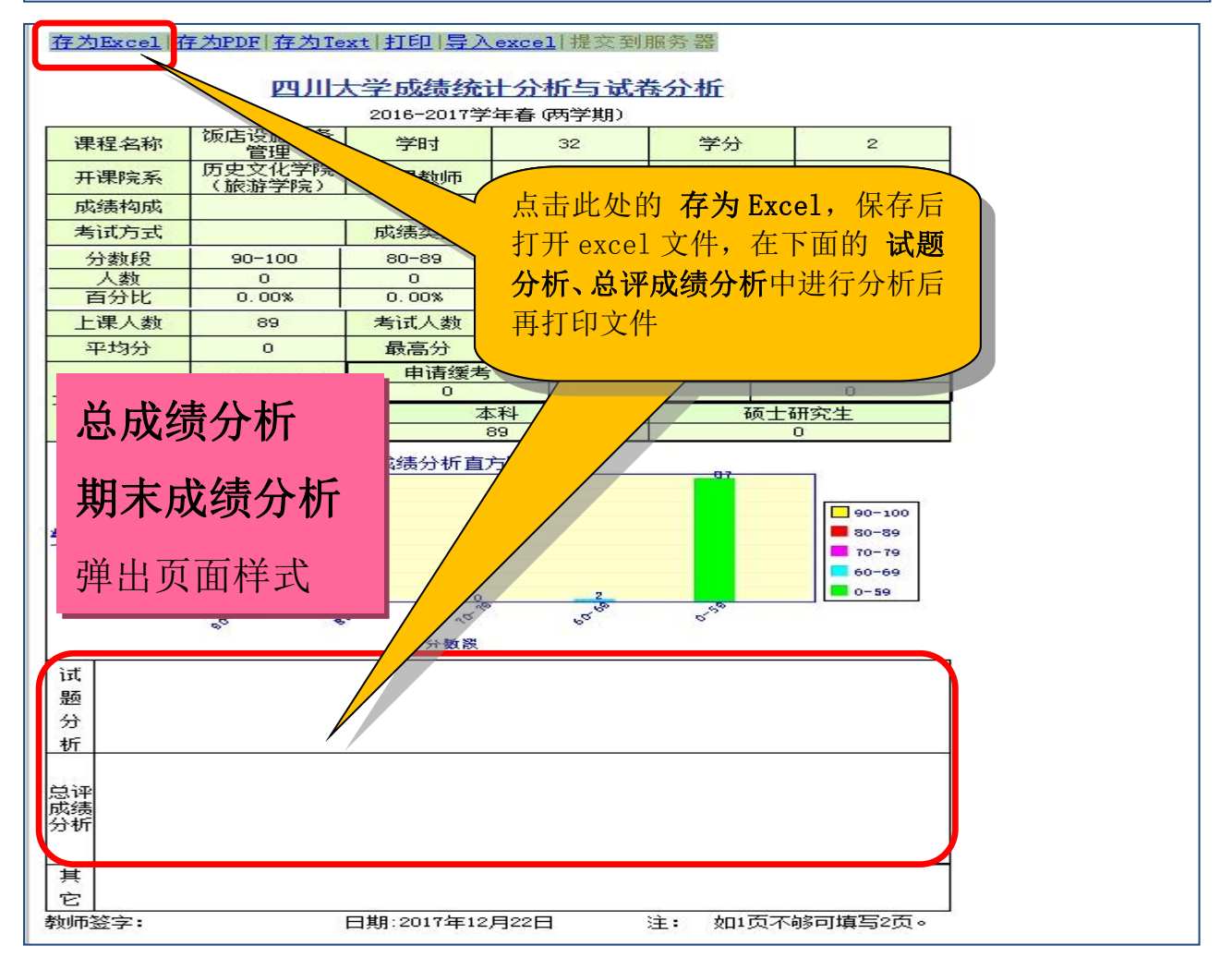

|                            | 班级 请选择 ▼ 查询<br><u>系所、专业、班级、学号</u> ◆ 学号    |
|----------------------------|-------------------------------------------|
| 打印成绩单                      | 页 上一页  <u>下一页 最后页 存为Excel 存为PDE 打印</u>    |
| 弹出页面样式                     |                                           |
|                            | 四川大学学生成绩登记表                               |
|                            | ·····································     |
| / 将打印好的 <b>成绩</b>          | 单和前面打印的 任课 可以点击 存为 Excel 或 存为             |
| 总成绩分析、期末                   | <b>F成绩分析</b> 一并, PDF, 然后打开 excel 或 PDF 文件 |
| 根据试卷归档的要<br>一起进行 <b>归档</b> | 表示,和所有材料                                  |
|                            |                                           |

附件: 等级成绩和百分成绩、绩点对照表

| 字母等级 | Α      | А-    | B+    | В     | В-    | C+    | С     | C-    | D+    | D  | F   |
|------|--------|-------|-------|-------|-------|-------|-------|-------|-------|----|-----|
| 中文等级 | 级 优秀   |       | 良     | 良好    |       | 中等    |       | 合格    |       |    |     |
| 百分制  | 100~90 | 89~85 | 84~80 | 79~76 | 75~73 | 72~70 | 69~66 | 65~63 | 62~61 | 60 | <60 |
| 绩点   | 4      | 3.7   | 3.3   | 3     | 2.7   | 2.3   | 2     | 1.7   | 1.3   | 1  | 0   |

各位老师如在登录过程有任何问题,请咨询 教务处学籍科 王老师 电话:85996223(江安) 85407456(望江) 温馨提示:期末江安校区封校后请打望江电话